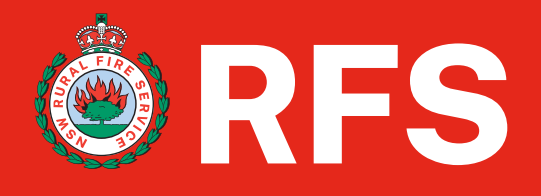

# **Coupa Supplier Portal-CSP**

# How to view and manage Notifications in your CSP account

Feb 2024

## Background

This guide will explain how Suppliers can view your notifications and manage the notification they receive into their CSP account.

#### Outline

On the homepage of the CSP there is a notification buttons this will help you keep track of what's new, list the number of notification and allow you to manage your notifications preferences under settings so you can see what is important to you.

Note – If you change your notification preferences, remember to save them.

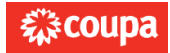

# Supplier: Notifications – Step 1-6

#### Below are the steps to be followed to view & manage your notifications:

As a Supplier you can view & manage system notification messages that have been sent to you.

- 1. On the homepage in the top right-hand corner, you will find the **Notifications** link, hover your cursor over the **Notifications** link to see your unread system messages. Ony the 3 most recent notifications will be displayed.
- 2. To **See All Notifications,** you can click on the link in the pop out, this will take you to the "My Notifications" page or
- 3. To View all the notifications with their details and to manage them, click on the **Notifications** link then under **My Notifications** page, you can view all your (read & unread) notifications. Next to **View** click on the drop down and select **All**. You can filter by category on FYI, Todo, Unread, or Announcements.
- 4. You can select and delete them all or one-by-one. Click on the box next to the message, this will place a white tick in a blue box, once you have selected the ones you wish to delete.
- 5. Click the delete button.
- 6. You can also Mark as Read by ticking the message and clicking on Mark as Read.

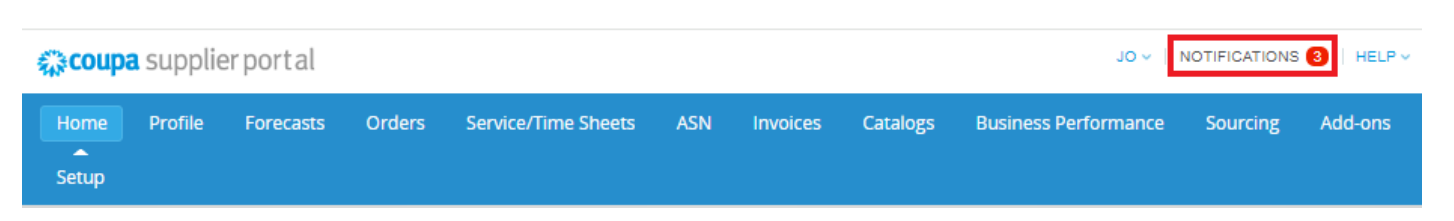

#### Hover over the Notification link

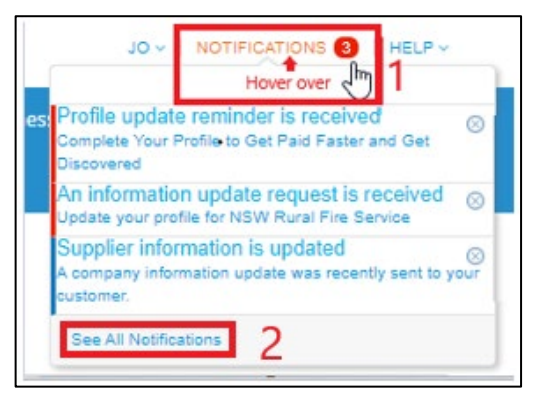

| <b>€</b> ≩CO | <b>upa</b> suppli | ierportal |           |                               |              |                 | Click the N | otification link 🔶 | JO ~  | NOTIFICATIONS  | S 3 HELP V  |
|--------------|-------------------|-----------|-----------|-------------------------------|--------------|-----------------|-------------|--------------------|-------|----------------|-------------|
| Hom          | e Profile         | Forecasts | Orders    | Service/Time Sheets           | ASN          | Invoices        | Catalogs    | Business Perfor    | mance | Sourcing       | Add-ons     |
| Setu         | р                 |           |           |                               |              |                 |             |                    |       |                |             |
|              |                   |           |           |                               |              |                 |             |                    |       |                |             |
| My           | Notifica          | tions     |           |                               |              |                 |             |                    |       | Notification   | Preferences |
| View         | All               | ~         | 3 🕈 Filte | er by clicking the down arrow | and selectin | ng a category   |             |                    |       |                |             |
|              | FYI<br>Todo       | Ĩ         | Messa     | ge                            |              |                 |             |                    |       | Received       |             |
|              | Announcement      | 5         | Acom      | pany information update wa    | is recently  | sent to your cu | istomer.    |                    |       | 02/27/24 03:12 | AM          |
|              |                   |           | Comp      | lete Your Profile to Get Paid | Faster and   | Get Discovere   | d           |                    |       | 02/18/24 12:00 | AM          |
|              |                   |           | Updat     | e your profile for NSW Rura   | Fire Servi   | ce              |             |                    |       | 02/15/24 03:06 | AM          |
|              |                   | Dele      | te        |                               |              |                 |             | Mark as            | Read  |                |             |

| My Notifications                           |                                                                          | Notification Preferences |
|--------------------------------------------|--------------------------------------------------------------------------|--------------------------|
| View All 🗸                                 |                                                                          |                          |
|                                            | Message                                                                  | Received                 |
| 4<br>select the one/s you would like to de | A company information update was recently sent to your customer.<br>lete | 02/27/24 03:12 AM        |
|                                            | Complete Your Profile to Get Paid Faster and Get Discovered              | 02/18/24 12:00 AM        |
|                                            | Update your profile for NSW Rural Fire Service                           | 02/15/24 03:06 AM        |
| Delete                                     |                                                                          | Mark as Read             |

| My Notifications |                                                                  | Notification Preferences |
|------------------|------------------------------------------------------------------|--------------------------|
| View All 🗸       |                                                                  |                          |
|                  | Message                                                          | Received                 |
|                  | A company information update was recently sent to your customer. | 02/27/24 03:12 AM        |
| D                | Complete Your Profile to Get Paid Faster and Get Discovered      | 02/18/24 12:00 AM        |
|                  | Update your profile for NSW Rural Fire Service                   | 02/15/24 03:06 AM        |
| 5 Delete         | e once ticked - click delete Mark as Read                        |                          |

| My Notifications    |                                                                  | Notification Preferences |
|---------------------|------------------------------------------------------------------|--------------------------|
| View All 🗸          |                                                                  |                          |
|                     | Message                                                          | Received                 |
| <ul><li>✓</li></ul> | A company information update was recently sent to your customer. | 02/27/24 03:12 AM        |
| 0                   | Complete Your Profile to Get Paid Faster and Get Discovered      | 02/18/24 12:00 AM        |
|                     | Update your profile for NSW Rural Fire Service                   | 02/15/24 03:06 AM        |
| Delete              | 6 Mark as Read                                                   |                          |

## Supplier: Notification Preferences – Step 7-14

#### Below are the steps to be followed to change your Notification Preference:

You can access Notification Preference either via the Notifications link or under My Account.

- 7. To access via the **Notitications** link click on **Notifications** then My Notifications page will display, click on **Notification Preferences**.
- 8. To access via **My Account**

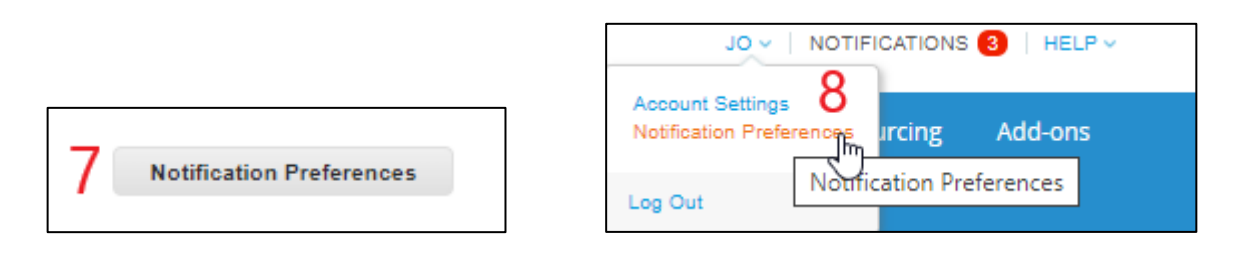

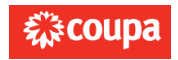

| acoup                                                                         | Coupa supplier portal                       |           |        |                            |            |                 |          |                      |                  |         |
|-------------------------------------------------------------------------------|---------------------------------------------|-----------|--------|----------------------------|------------|-----------------|----------|----------------------|------------------|---------|
| Home                                                                          | Profile                                     | Forecasts | Orders | Service/Time Sheets        | ASN        | Invoices        | Catalogs | Business Performance | Sourcing         | Add-ons |
| Setup                                                                         |                                             |           |        |                            |            |                 |          |                      |                  |         |
| My No                                                                         | My Notifications 7 Notification Preferences |           |        |                            |            |                 |          |                      |                  |         |
| View All                                                                      |                                             | ~         |        |                            |            |                 |          |                      |                  |         |
|                                                                               |                                             |           | Messa  | ge                         |            |                 |          |                      | Received         |         |
|                                                                               |                                             |           | Acom   | pany information update wa | s recently | sent to your cu | stomer.  |                      | 02/27/24 03:12 A | AM      |
| Complete Your Profile to Get Paid Faster and Get Discovered 02/18/24 12:00 AI |                                             |           |        |                            |            |                 |          | AM                   |                  |         |
| Update your profile for NSW Rural Fire Service                                |                                             |           |        |                            |            |                 |          |                      | 02/15/24 03:06 A | AM      |
|                                                                               |                                             | Delet     | 2      |                            |            |                 |          | Mark as Read         |                  |         |

Under **Notification Preferences** you can manage the way you receive notifications by enabling and disabling the different notification types.

- 9. On my **Notification Preferences** page, you will firstly have to verify your details by clicking the **Verify** button to receive either an SMS or an email eg Verify number to receive SMS
- 10. Once you receive & retrieve that code add in the number and click **OK**
- 11. You then see a **Verified** displayed in green.
- 12. Now that you are Verified you can select the radio buttons for the items that you want to receive any or all of the notification types : online (to do list), email, or SMS (short text message). If you select the radio button a white tick in a blue box will display if not tick then the box will be white.
- 13. Once your selections have been ticked then click the **Save** button at the bottom of the page.
- 14. You also receive a notification displayed in a green bar once done stating the **Notifications Preferences Updated.**

Note - SMS notifications are turned off by default.

If you turn SMS notifications on, but you disable mobile phone verification, your SMS notification selections are deleted. You can also stop receiving SMS notifications if you reply STOP.

You can choose to receive notifications in short text messages only if you have an SMS-capable device and you validated your phone number.

| င္လာcoupa                                               | Source supplier portal JOANNE -   NOTIFICATIONS 3   HELP - |                         |                                               |                                                         |           |                          |                         |                          |          |         |
|---------------------------------------------------------|------------------------------------------------------------|-------------------------|-----------------------------------------------|---------------------------------------------------------|-----------|--------------------------|-------------------------|--------------------------|----------|---------|
| Home<br>Setup                                           | Profile                                                    | Forecasts               | Orders                                        | Service/Time Sheets                                     | ASN       | Invoices                 | Catalogs                | Business Performance     | Sourcing | Add-ons |
| Settings<br>Notification<br>Security & I<br>Authenticat | COUNT<br>Preferences<br>Multi Factor<br>ion                | Notification<br>You wil | n Preferen<br>I start receivin<br>Email joann | CES<br>ng notifications when your cu<br>ecruden121+1@gm | stomers e | nable them.<br>Mobile(SN | • +1<br>• Verify number | Verify<br>to recieve SMS |          |         |

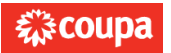

| You will start receiving notifications when your custon | ters enable them.            |  |  |  |  |  |  |
|---------------------------------------------------------|------------------------------|--|--|--|--|--|--|
| Email joa @gm                                           | Mobile(SN +1 Verify 9        |  |  |  |  |  |  |
|                                                         | Verify number to recieve SMS |  |  |  |  |  |  |
| Enter the code that you received by SMS                 | ×                            |  |  |  |  |  |  |

| Your verification code has b | een sent to: +6140 |             |          |
|------------------------------|--------------------|-------------|----------|
| * Code                       | add code received  | ]           |          |
|                              | Cancel             | Resend Code | <u> </u> |

| Settings                                  | You will start receiving notifications when your cus | tomers enable them.        |  |  |  |  |  |
|-------------------------------------------|------------------------------------------------------|----------------------------|--|--|--|--|--|
| Notification Preferences                  | Email jo; @gm                                        | Mobile(SN + +61 40 Disable |  |  |  |  |  |
| Security & Multi Factor<br>Authentication |                                                      | Verified 11                |  |  |  |  |  |

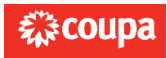

| Account Access 12 select and      | deselect the radio buttons |         |        |  |  |  |  |
|-----------------------------------|----------------------------|---------|--------|--|--|--|--|
| Request to Join                   | Online                     | 🗹 Email | SM S   |  |  |  |  |
| Merge Request                     | Online                     | Z Email | □ SM S |  |  |  |  |
| Announcements                     |                            |         |        |  |  |  |  |
| New Customer Announcement         | Online                     | 🗌 Email | SM S   |  |  |  |  |
|                                   |                            |         |        |  |  |  |  |
| Business Performance              |                            |         |        |  |  |  |  |
| Business Performance Role Granted | Online                     | 🗌 Email | SM S   |  |  |  |  |
| Catalogs                          |                            |         |        |  |  |  |  |
| A new comment is received         | Online                     | 🗹 Email | SM S   |  |  |  |  |
| A catalog is approved             | Online                     | 🗌 Email | □ SM S |  |  |  |  |
| A catalog is rejected             | Online                     | 🗌 Email | □ SM S |  |  |  |  |
| A catalog is about to expire      |                            | 🗌 Email | SM S   |  |  |  |  |
| Community                         |                            |         |        |  |  |  |  |
| Community Role Given to User      | Online                     | 🖌 Email | SM S   |  |  |  |  |
| Coupa Accelerate                  |                            |         |        |  |  |  |  |
| New Early Pay Customer            | Online                     | 🗹 Email | □ SM S |  |  |  |  |

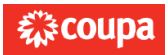

| Coupa Pay 12 select and deselect th         | e radio buttons |             |        |  |
|---------------------------------------------|-----------------|-------------|--------|--|
| Virtual Card Cancelled                      | Online          | 🗹 Email     | SM S   |  |
| Physical Check Remittance Advice            | Online          | 🗹 Email     | SM S   |  |
| Digital Check Cancelled                     | Online          | 🗹 Email     | SM S   |  |
| Virtual Card Reminder                       | Online          | 🗹 Email     | SM S   |  |
| New digital check                           | 🖸 Online        | 🗹 Email     | SM S   |  |
| Zero Payment Remittance Advice              | Online          | Z Email     | SM S   |  |
| Virtual Card Remittance Advice              | Online          | 🗹 Email     | SM S   |  |
| Virtual Card Reissued                       | Online          | C Email     | SM S   |  |
| New Virtual Card                            | Online          | C Email     | SM S   |  |
| Bank Transfer Remittance Advice             | Online          | Merce Email | SM S   |  |
| Payment Role Given to User                  | 🖸 Online        | C Email     | 🗆 SM S |  |
| Virtual Card Processing Failure             | 🛃 Online        | 🗹 Email     | SM S   |  |
| Invoice Adjusted Automatically              | Online          | C Email     | SM S   |  |
| Digital Wallet Remittance Advice            | Online          | C Email     | SM S   |  |
| Customer will deliver check                 | 🕑 Online        | Email       | SM S   |  |
| Check Cancelled                             | Online          | Email       | SM S   |  |
| Early Payments                              |                 |             |        |  |
| Early Payment Request Paid                  | Online          | 🗹 Email     | SM S   |  |
| Early Payment Request Expired               | Online          | 🗹 Email     | 🗆 SM S |  |
| Early Payment Request Rejected              | Online          | 🗹 Email     | SM S   |  |
| Early Payment Request Matched               | Online          | 🗹 Email     | SM S   |  |
| Early Payment Request Rejected by Financier | Online          | 🗹 Email     | SM S   |  |

| Form Responses 12 select a                       | nd deselect the rad | lio buttons |        |  |
|--------------------------------------------------|---------------------|-------------|--------|--|
| A form response needs your attention             | Online              | 🗹 Email     | SM S   |  |
| A new comment is received                        | Online              | 🛃 Email     | □ 5M 5 |  |
| Supplier information is updated                  | Online              | 🛃 Email     | □ SM 5 |  |
| A form response is rejected                      | 🖸 Online            | 🕑 Email     | SM S   |  |
| A form response is approved                      | 🛃 Online            | 🛃 Email     | SM S   |  |
| External Orders                                  |                     |             |        |  |
| A new comment is received                        | Online              | 🗹 Email     | □ SM S |  |
| Integration errors                               |                     |             |        |  |
| Enable notification for integration error        | Online              | 🗌 Email     | SM S   |  |
| Invoices                                         |                     |             |        |  |
| An automated invoice payment reminder is<br>sent | Online              | 🗌 Email     | SM S   |  |
| An invoice is abandoned                          | 🕑 Online            | 🛃 Email     | □ SM S |  |
| Legal Invoice Export Ready                       | 🕑 Online            | 🛃 Email     | SM S   |  |
| An invoice is withdrawn from dispute             | 🕑 Online            | 🛃 Email     | SM S   |  |
| An invoice is disputed                           | 🛃 Online            | 🕑 Email     | SM S   |  |
| An invoice is paid                               | 🕑 Online            | 🛃 Email     | SM S   |  |
| An invoice is approved                           | 🕑 Online            | 🕑 Email     | SM S   |  |
| A new comment is received                        | 🗹 Online            | 🗹 Email     | □ sm s |  |
| Orders                                           |                     |             |        |  |
| An order is canceled                             | 🕑 Online            | 🛃 Email     |        |  |
| A new order is received                          | Online              | 🛃 Email     | SM S   |  |
| A new comment is received                        | 🖸 Online            | 🛃 Email     | SM S   |  |

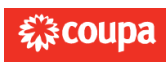

| Order change request is rejected                | Online   | Email   | C SM S |  |
|-------------------------------------------------|----------|---------|--------|--|
|                                                 |          |         | 0      |  |
| Profile                                         |          |         |        |  |
| Notify errors on TIN Validation on Profile      | Online   | Email   |        |  |
| Notify errors on TIN Validation on Legal Entity | Online   | 🛃 Email |        |  |
| Profile update reminder is received             | 😰 Online | Email   |        |  |
| Tier 2 Diversity report request is received     | Online   | 🗹 Email | SM S   |  |
| Update information requests                     | Online   | 🗌 Email |        |  |
| Public profile is updated                       | Online   | 🗌 Email | □ SM S |  |
| An information update request is received       | 🕑 Online | 🛃 Email | SM S   |  |
| Receipt Request                                 |          | C Feed  | - m    |  |
| Receipt created                                 | Online   | Email   | □ SM S |  |
| Supplier Merges                                 |          |         |        |  |
| Merge Suggestions                               | Online   | 🗌 Email |        |  |
| Terms of Use                                    |          |         |        |  |
| New Terms of Use are received                   | Online   | 🗹 Email | SM S   |  |
| Jsers                                           |          |         |        |  |
| Add Users to account                            | Online   | 🕑 Email | SM S   |  |
| A new customer connection is created            | Online   | 🕑 Email | □ SM S |  |
| Service/Time Sheets                             |          |         |        |  |
| A Service/Time Sheet is rejected                | Online   | Z Email | SM S   |  |
|                                                 |          |         |        |  |

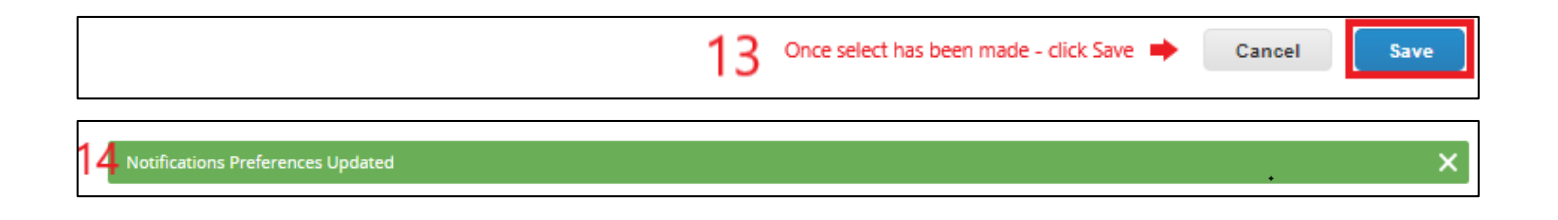

For further information – go to the <u>Coupa Supplier Portal</u> or contact Coupa via **email** <u>sourcing.support@coupa.com</u>

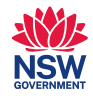

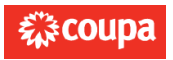